## Alterar Status de Aluno

| Sistema            | SIGAA                    |
|--------------------|--------------------------|
| Módulo             | Graduação                |
| Usuários           | Perfil específico do DAE |
| Perfil             | ADMINISTRADOR_DAE        |
| Última Atualização | 11/10/2016 13:46         |

Esta operação permite ao usuário da Pró-Reitoria de Graduação alterar o status do discente a qualquer momento, sem cadastrar uma movimentação (trancamento, cancelamento, conclusão, etc.) correspondente.

Para Alterar Status de Aluno, acesse SIGAA  $\rightarrow$  Módulos  $\rightarrow$  Graduação  $\rightarrow$  Administração  $\rightarrow$  Operações Administrativas  $\rightarrow$  Alterar Status de Aluno.

O usuário deverá buscar por discente, utilizando um ou mais dos seguintes critérios de busca:

- Número da *Matrícula*;
- *CPF*;
- Nome do Discente;
- Curso;
- Ou selecionar qual o tipo de Necessidade Especial, caso haja.

|                       |       | INFOR | ME OS CRI | TÉRIOS DE | BUSCA |
|-----------------------|-------|-------|-----------|-----------|-------|
| Matrícula:            |       |       |           |           |       |
| CPF:                  |       |       |           |           |       |
| 🔲 Nome do Discente:   |       |       |           |           |       |
| Curso:                |       |       |           |           |       |
| Necessidade Especial: | Todas | ~     |           |           |       |
|                       |       |       | Buscar    | Cancelar  |       |

Caso desista de buscar por discentes, clique em *Cancelar*.

Para visualizar o resultado da busca, clique em **Buscar**.

Exemplificaremos buscando por Nome do Discente e o Curso: COMUNICAÇÃO SOCIAL.

| /10/11 suporte:manuais:sigaa:graduacao:adm<br>5 | iinistracao:operacoes_ad | ministrativas:alterar_status_ | _de_aluno https://docs.info.ufrr | ı.br/doku.php?id=suporte:manu | ais:sigaa:graduacao:administracao:operacoes_admin | istrativas:alte | rar_status_de_alu |
|-------------------------------------------------|--------------------------|-------------------------------|----------------------------------|-------------------------------|---------------------------------------------------|-----------------|-------------------|
|                                                 |                          | Infoi                         | RME OS CRITÉRI                   | OS DE BUSCA                   |                                                   |                 |                   |
| 🔲 Matrícula:                                    |                          |                               |                                  |                               |                                                   |                 |                   |
| CPF:                                            |                          |                               |                                  |                               |                                                   |                 |                   |
| Vome do Discente                                | NOME DO                  | DISCENTE                      |                                  |                               | ]                                                 |                 |                   |
| Curso:                                          | COMUNIC                  | CAÇÃO SOCIAL                  |                                  |                               | ]                                                 |                 |                   |
| Necessidade Espe                                | cial: Todas              |                               |                                  |                               |                                                   |                 |                   |
|                                                 |                          |                               | Buscar Car                       | icelar                        |                                                   |                 |                   |
|                                                 |                          |                               |                                  |                               |                                                   |                 |                   |
|                                                 |                          | 🔍: Vis                        | ualizar Detalhes                 | 🜍: Selecionar                 |                                                   |                 |                   |
|                                                 |                          | SELEC                         | IONE ABAIXO O                    | DISCENTE (2)                  |                                                   |                 |                   |
| Matrícula Aluno                                 |                          |                               |                                  |                               |                                                   | Stat            | us                |
| COMUNICACAO SOCIAL -                            | NATAL                    |                               |                                  |                               |                                                   |                 |                   |
| 200700000 NOME [                                | DO DISCENTE              |                               |                                  |                               |                                                   | AT              | ivo 🍕             |
| Ano/Perí                                        | odo de Ingres            | so: 2007.1                    |                                  |                               |                                                   |                 |                   |
| Foi                                             | ma de Ingres             | so: VESTIBULAR                |                                  |                               |                                                   |                 |                   |
| ٢                                               | 1atriz Curricu<br>I      | lar: COMUNICAC<br>RA: 7.0     | AO SOCIAL - RAD                  | IALISMO - T - BACI            | HARELADO                                          |                 |                   |
|                                                 |                          | Obrigatórias                  |                                  | Cor                           | nplementares                                      | -               |                   |
|                                                 | Comp. C                  | urricular                     | Atividade                        | Comp. Cu                      | urricular/Atividade                               | 10              | tal               |
|                                                 | CR                       | СН                            | CH                               |                               | CH                                                | CR              | CH                |
| Exigido                                         | 156                      | 2490                          | 0                                |                               | 270                                               | 156             | 2760              |
| Integralizado                                   | 92                       | 1380                          | 0                                |                               | 120                                               | 92              | 1500              |
| Pendente                                        | 64                       | 1110                          | 0                                |                               | 150                                               | 64              | 1260              |
|                                                 |                          | 1                             | discente(s) enco                 | ontrado(s)                    |                                                   |                 |                   |

Já com os discentes listados, o usuário poderá *Visualizar Detalhes* quanto ao discente. Para isso, clique no ícone: III. O usuário visualizará os detalhes do discente como mostrado na figura anterior.

Para *Alterar Status de Aluno*, clique no ícone Serierente ao discente que achar necessário. Posteriormente, a seguinte tela será gerada:

| Matrío                 | :ula: 200700000                            |
|------------------------|--------------------------------------------|
| Disce                  | nte: NOME DO DISCENTE                      |
| Cu                     | rso: COMUNICACAO SOCIAL                    |
| Status At              | rual: ATIVO                                |
| Período de Ingresso At | ual: 2007.1                                |
|                        |                                            |
|                        | SELECIONE O NOVO STATUS PARA ESTE DISCENTE |
|                        | Status 🖈 TRANCADO 🛛 💽                      |
|                        | Discente efetuou pedido de trancamento.    |
|                        | Observação 🖈                               |
|                        |                                            |
|                        | Alterar Status do Aluno Cancelar           |
|                        |                                            |
|                        | CONFIRME SUA SENHA                         |
|                        | Senha: 🖈 🚥                                 |
|                        |                                            |
|                        | * Compas de preserva abrientária           |
|                        | Campos de presidimento obrigatorio.        |
|                        | Graduação                                  |
|                        | Graduação                                  |

Clique em *Cancelar* caso desista de seguir com a operação.

Nesta tela, o usuário deverá selecionar um novo Status para o discente. Entre as opções estão:

- ATIVO: indica que o discente está cursando regularmente o curso.
- *CADASTRADO*: indica que o discente está cadastrado no SIGAA, mas ainda não é aluno ativo, ou seja, inexiste matrícula em disciplina, concluída ou não, para este discente.
- CANCELADO: o discente é desligado da instituição, deixando de estar ativo.

Last

- CONCLUÍDO: indica que o discente concluiu o curso e não está mais ativo.
- *EXCLUÍDO*: o discente deixou de ser cadastrado na instituição. Neste caso, é mantido o registro dos dados do discente para fins de histórico/auditoria.
- FORMANDO: o discente de graduação está matriculado nos componentes curriculares pendentes para integralização do curriculo.
- GRADUANDO: o discente de graduação integralizou todo currículo do curso e aguarda a colação de grau.
- TRANCADO: o discente é desligado da instituição por um período, retornando ao status ATIVO ao final deste. O tempo que o discente passa sob trancamento não é contabilizado no prazo máximo de conclusão do curso.

Após selecionar o *Status*, preencha o campo *Observação*, confirme a senha do usuário e clique em *Alterar Status do Aluno* para registrar a alteração. Por fim, o sistema irá gerar a seguinte mensagem de sucesso:

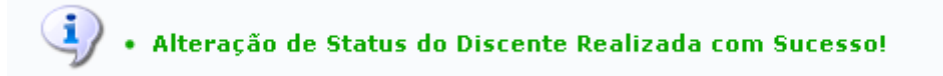

Clicando no link **Graduação** o usuário irá retornar à página inicial do módulo Graduação.

## Bom Trabalho!

## << Voltar - Manuais do SIGAA

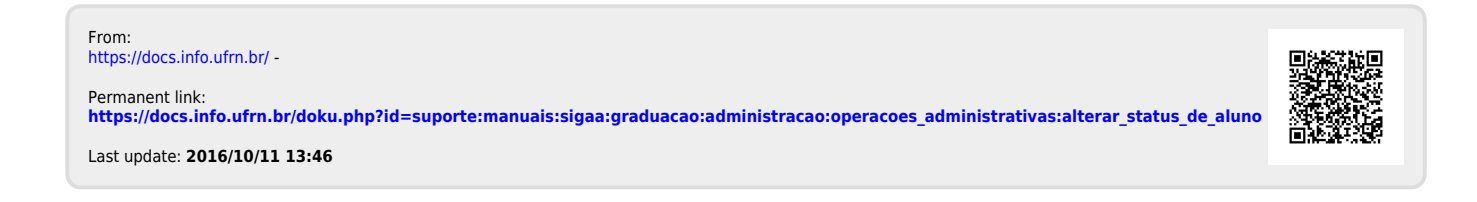